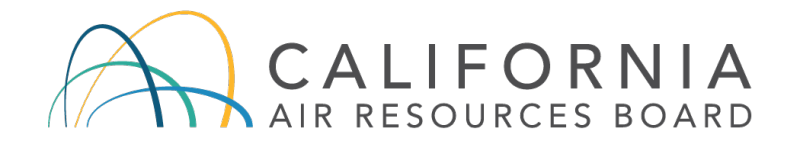

**California Environmental Protection Agency** 

# **Air Resources Board**

## Low Carbon Fuel Standard

## **Application Instructions For**

## Direct Current Fast Charging Infrastructure (FCI) Pathway

Release Date: February 11, 2019

Updated: August 21, 2020

CARB's Low Carbon Fuel Standard regulation, which appears at sections 95480 to 95503 of title 17, California Code of Regulations, is designed to reduce greenhouse gas emissions associated with the life cycle of transportation fuels used in California. Unlike the regulation itself, this user guide does not have the force of law. It is not intended to and cannot establish new mandatory requirements beyond those that are already in the LCFS regulation, nor supplant, replace or amend any of the legal requirements of the regulation. Conversely, any omission or truncation of regulatory requirements does not relieve entities of their legal obligation to fully comply with all requirements of the regulation.

Disclaimer: The California Air Resources Board (CARB) makes every reasonable effort to provide accurate and upto-date information in this User Guide, but makes no warranties or representations as to the accuracy of the content and assumes no liability or responsibility for any error or omission. CARB reserves the right to make changes to this User Guide and/or to the products described in this User Guide, at any time without notice. We welcome and appreciate your feedback. Please send in your comments and suggestions, particularly if information in this guidance appears incorrect, misleading, or incomplete.

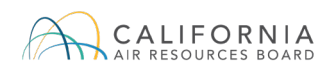

### Contents

| ACF | RONYMS                                                        | 3 |
|-----|---------------------------------------------------------------|---|
| 1   | INTRODUCTION                                                  | 4 |
| 2   | LRT-CBTS ACCOUNT REGISTRATION AND MANAGEMENT                  | 4 |
| 3   | APPLICATION FOR DC FAST CHARGING INFRASTRUCTURE               | 4 |
| 4   | SUBMITTING AN APPLICATION FOR DC FAST CHARGING INFRASTRUCTURE | 0 |
| 5   | INFORMING CARB OF APPLICATION CHANGES1                        | 6 |
| APP | ENDIX A – ZEV INFRASTRUCTURE REPORTING AND CREDITING TIMELINE | 8 |

## Acronyms

| CARB | California Air Resources Board         |
|------|----------------------------------------|
| CBTS | Credit Bank & Transfer System          |
| CI   | Carbon Intensity                       |
| DMS  | LCFS Data Management System            |
| EV   | Electric Vehicle                       |
| FCI  | Fast Charging Infrastructure           |
| FEIN | Federal Employer Identification Number |
| FPC  | Fuel Pathway Code                      |
| FSE  | Fueling Supply Equipment               |
| LCFS | Low Carbon Fuels Standard              |
| LRT  | LCFS Reporting Tool                    |
| ZEV  | Zero Emission Vehicle                  |
|      |                                        |

## 1 Introduction

The 2018 LCFS amendments added a new crediting mechanism to the LCFS designed to support the deployment of zero emission vehicle (ZEV) infrastructure. That new mechanism<sup>1</sup> bases crediting for ZEV infrastructure on a calculation of capacity of the hydrogen station or direct current (DC) fast charging site, less the actual fuel dispensed. The two categories for ZEV infrastructure are Hydrogen Refueling Infrastructure (HRI) and DC Fast Charging Infrastructure (FCI).

This document is a guide to submitting FCI Applications. A similar guide to submitting an HRI Application can be found here: <u>https://www.arb.ca.gov/fuels/lcfs/guidance/hri\_userguide.pdf</u>

## 2 LRT-CBTS Account Registration and Management

Organizations that intend to participate in the LCFS program, including the new ZEV fueling infrastructure credit provisions, must register for an account in the LCFS Reporting Tool (LRT) for reporting purposes at: <u>https://ssl.arb.ca.gov/lcfsrt/Login.aspx</u>.

For assistance with registering for an account, please see the LRT-CBTS User Guide at: <u>https://www.arb.ca.gov/fuels/lcfs/reportingtool/userguide\_lrt\_cbts\_v2\_registration\_010919.pdf</u>.

### **3** Application for DC Fast Charging Infrastructure

An application template for FCI is available for download here: <u>https://www.arb.ca.gov/fuels/lcfs/guidance/fci\_application.xlsm</u>. This section describes how to fill out the application template for FCI.

For each DC fast charging station, the Fueling Supply Equipment (FSE) <u>owner</u>, who is the regulated entity, should submit an application in the LRT-CBTS that contains the information described below. All fields marked with an asterisk (\*) must be filled out for an application to be complete.

Please note, currently the available application template may only be completed on a Windows computer using Microsoft Excel software because it is **<u>not</u>** supported on Mac computers.

#### <u>STEP 1</u>

Make sure that the macros are enabled in the Excel file by clicking the "Enable Content" button.

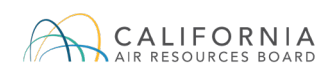

| 8     | <b>) -</b> C | Ŧ      |                    |              |           |        |        |
|-------|--------------|--------|--------------------|--------------|-----------|--------|--------|
| File  | Home         | Insert | Page Layout        | Formulas     | Data      | Review | View   |
|       | Cut          | Ca     | libri 🔹            | 11 • A A     | (*   = =  | = *-   | Ē      |
| Paste | Format Pai   | nter   | I <u>U</u> -       | - <u>-</u> A | - = =     |        |        |
| Cli   | pboard       | G.     | Font               |              | 5         | Ali    | gnment |
| 🥊 SEC | URITY WARI   | NING M | acros have been di | isabled. E   | nable Con | tent   |        |
| D24   | • :          | ×      | √ f <sub>x</sub>   | 1            |           |        |        |

#### <u>STEP 2</u>

Complete the Station Owner Details section with the name and address of the proposed site and the Applicant Representative section with the information of the contact person for the owner entity.

The Federal Employee Identification Number (FEIN) must be the same nine-digit number as currently registered by the entity in the LRT.

| Station Owner Details    |                                                 |
|--------------------------|-------------------------------------------------|
| Organization Name *      | Federal Employee Identification Number (FEIN) * |
| Address Line 1 *         | Address Line 2                                  |
| City *                   | State or Province *                             |
| Zip Code *               | Country *                                       |
|                          |                                                 |
|                          | Must be same FEIN as entity that is             |
|                          | already registered in the LRT                   |
| Applicant Representative |                                                 |
| Primary Contact Name *   | Title Desition *                                |
| Business Phone *         | Mobile Phone *                                  |
| Email *                  |                                                 |
|                          |                                                 |

#### STEP 3

Complete the Station Details with information for the proposed site. To more accurately locate the site, the latitude and longitude must be provided with at least 5 decimal places. However, if the fifth decimal place is a 0, we suggest providing at least 6 decimal places if available.

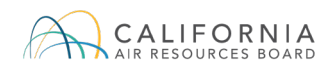

| Station Details    |                                            |                       |  |
|--------------------|--------------------------------------------|-----------------------|--|
| Station Name *     |                                            |                       |  |
| Address Line 1 *   |                                            |                       |  |
| Address Line 2     |                                            |                       |  |
| City *             |                                            |                       |  |
| Zip Code *         |                                            |                       |  |
|                    |                                            |                       |  |
| Latitude Longitude | Expected Date of Station Operation Start * | 1/1/2020 (mm/dd/yyyy) |  |

#### STEP 4

Complete the daily permitted hours of operation for the proposed station.

| 24 hours       24 hours       Less than 24 hours |
|--------------------------------------------------|
|--------------------------------------------------|

If the daily permitted hours are less than 24 hours, indicate the hours of operation using the 24-hour clock. For example, if the station is permitted between 6 am and 8 pm, enter 06:00 and 20:00. Once entered, the format of the time will automatically shift to regular time. If less than 24 hours, the applicant must attach documentation in pdf format provided by the applicable permitting authority demonstrating permitted hours for the site.

| Expected Daily Permitted Hours * | Hours of Operation |             |                               |  |
|----------------------------------|--------------------|-------------|-------------------------------|--|
| Less than 24 hours               | to                 |             | 24 hours                      |  |
| Make sure to include supporting  | documentation      | Attach File | tour of operation information |  |
| Attach pdf file                  | Attach             | File        |                               |  |

#### STEP 5

Provide a description of the site the total number of DCFCs (FSEs) at the site, and the maximum total site power that can be delivered to all fast chargers at the site when they are operating simultaneously. For the site description, we suggest including details that will help CARB understand the nature of the site. For example, it is helpful to indicate if it is a standalone site or part of a store parking lot, if the expected purpose of the site is to serve as a connector station for long trips or these are in-city chargers, if the site is a developed partnership with other companies or agencies, etc.

| Description of Site        |  |
|----------------------------|--|
|                            |  |
| Maximum Total Site Power * |  |
|                            |  |

#### STEP 6

For each FSE, indicate the power rating and model of charger. Choose the applicable connector type(s) using the drop-down menu for each category and include the effective sumultaneous power rating. If the FSE is registered in the LRT, include the FSEID and the location associated with the registered FSE (latitude and longitude). If the FSE is not yet

registered, these fields may be left blank, but please include a note in the LRT correspondence at the time of application submission that you have read and understood the post-application FSE registraion instructions provided in the section 5 below.

Please see section 5 of this document for instructions on updating the FSEID upon registration of FSE after submitting the FCI application.

The FCI Charging Capacity will automatically be calculated based on the FSE power rating.

|            |              |                  |                       |          |           |                                               | Click to Add New FSE        |
|------------|--------------|------------------|-----------------------|----------|-----------|-----------------------------------------------|-----------------------------|
| FSE Number | Power Rating | Model of Charger | Connector Types       | Latitude | Longitude | Effective<br>Simultaneous Power<br>Rating (%) | Charging Capacity (kWh/day) |
| 1          | kw           |                  | CHAdeMO SAE CCS Tesla |          |           |                                               |                             |

To add a new FSE, click on the "Click to Add New FSE" button. Ensure that the number of FSEs does not exceed the number of FSEs at the site indicated in the previous section.

| Number of FSEs at Sit |              | ~                |                       |          |           |                                               | Click to Add New ESE        |
|-----------------------|--------------|------------------|-----------------------|----------|-----------|-----------------------------------------------|-----------------------------|
| FSE Number            | Power Rating | Model of Charger | Connector Types       | Latitude | Longitude | Effective<br>Simultaneous Power<br>Rating (%) | Charging Capacity (kWh/day) |
| 1                     | kW           |                  | CHAdeMO SAE CCS Tesla |          |           |                                               |                             |

After clicking the "Click to Add New FSE" button, another row will appear for the next FSE. Fill in the information for the next FSE and repeat until the information for all FSEs on the site are included.

|            |              |                  |         |               |          |           |                                               | Click to Add New FSE        |
|------------|--------------|------------------|---------|---------------|----------|-----------|-----------------------------------------------|-----------------------------|
| FSE Number | Power Rating | Model of Charger | Conr    | nector Types  | Latitude | Longitude | Effective<br>Simultaneous Power<br>Rating (%) | Charging Capacity (kWh/day) |
|            | kW<br>kW     |                  | CHAdeMO | SAE CCS Tesla |          |           |                                               |                             |

If the applicant tries to add an additional FSE that exceeds the number of FSEs indicated in the section above, a message will appear indicating that the number of FSEs is already at the maximum specified by the applicant.

| Number of FSEs at Site                   |                                                                      |                                               | Click to Add New FSE        |
|------------------------------------------|----------------------------------------------------------------------|-----------------------------------------------|-----------------------------|
| FSE Number Power Rating Model of Charger | CHAdeMO SAE C Number of FSE is at the maximum specified de Longitude | Effective<br>Simultaneous Power<br>Rating (%) | Charging Capacity (kWh/day) |

#### <u>STEP 7</u>

Typically, the total nameplate power rating of a single site that is elibigle to receive FCI credits cannot exceed 2,500 kW. However, applicants may request a higher nameplate power rating to be eligible for FCI credits (up to 6,000 kW). Applicants who request a higher nameplate power rating must provide a document justifying the request, and approval is subject to CARB's discretion. The total number of FSEs receiving FCI credits at sites with total nameplate power rating greater than 2,500 kW cannot exceed 10 percent of the total number of FSEs receiving FCI credits.

| Π | Number of FSEs at Site * 3                                                                                                    | ×                |                       |          |           |                                               | Click to Add New FSE                             |  |  |
|---|----------------------------------------------------------------------------------------------------|------------------|-----------------------|----------|-----------|-----------------------------------------------|--------------------------------------------------|--|--|
|   | FSE Number Power Bating<br>1 2000 k<br>3 2000 k                                                                                             | Model of Charger | CHAdeMO SAE CC5 Tesia | Latitude | Longitude | Effective<br>Simultaneous Power<br>Rating (%) | Charging Capacity (kWh/day)<br>600<br>600<br>600 |  |  |
| l | Total Nameplate Power Rating 6000 Power rating will be added<br>Justification Needed for Capacity Above 2500 kW Attach File Attach pdf file |                  |                       |          |           |                                               |                                                  |  |  |

#### STEP 8

Attach a document showing proof of site availability and a signed attestation letter using the drop-down menu. For the proof of site availability, submit documentation showing that the applicant owns the site or proof of correspondence with the site owner regarding use of the site (for example, a conditional agreement with the site owner or land survey of the site conducted by the applicant). The signed attestation letter from the applicant must attest to the veracity of the information in the application packet. If necessary, upload appropriate files in redacted form as a single zip file using the drop-down menu.

| Additional Doc | uments to Include                       |                                                             |                 |
|----------------|-----------------------------------------|-------------------------------------------------------------|-----------------|
|                | Not Included<br>Not Included            | * Proof of Site Availability<br>* Signed Attestation Letter | Attach pdf file |
| Upload Redact  | ed Information (zip all<br>Not Included | Attach zip file                                             |                 |

The attachments will be indicated in the Attachment Box, as shown below. Note that the attachments are in .pdf or .zip format. If the applicant has additional supporting documentation that cannot be converted to .pdf, then refer to this information in the uploaded .pdf document and submit the additional documentation as separate attachments in the same LRT correspondence.

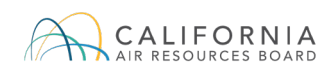

| Expected Daily Permitted Hours Hours of Operation<br>Less than 24 hours 5 00 AM to<br>Make sure to include supporting documentation<br>Description of Site                                                                                                    |                                                                 |
|----------------------------------------------------------------------------------------------------|-----------------------------------------------------------------|
| Maximum Total Site Power * 6000 kW<br>Number of FSEs at Site * 3                                                                                                    | Click to Add New FSE                                            |
| Entry Number Power Rating Model of Charger Connector Types Latitude Longitude Rating (kW)                                                                                                    | Charging<br>r Capatity<br>(kwh/day)<br>600<br>600<br>600<br>600 |
| Total Nameplate Power Rating 6000 Justification Needed for Capacity Above 2500 kW Attach File Additional Document to indice                                                                                                    |                                                                 |
| Attach File     * Moor of Ster Availability       Attach File     * Signed Attestation Letter       Upload Redacted Information (zip all material Three single file)     Cilyapic (corr)       Attach File     * File Containing Any Redected Material                                          |                                                                 |
| I Certify that the station meets the following reflectments:<br>No * Station under consideration with the open to the public<br>No * Station under consideration is not receiving funding pursuant to any<br>settlement related to any California or Federal regulation enforcement<br>Redacted |                                                                 |

#### <u>STEP 9</u>

Certify that the station under consideration will be open to the public, is and will not be not receiving funding pursuant to any settlement related to any California or Federal regulation enforcement, is not being built as a required mitigation measure for CEQA, was not permitted to operate prior to January 1, 2019, each FSE has a minimum nameplate power rating of 50 kW, and each FSE is networked and capable of monitoring and reporting its availability for charging by choosing "Yes" from the drop-down menu.

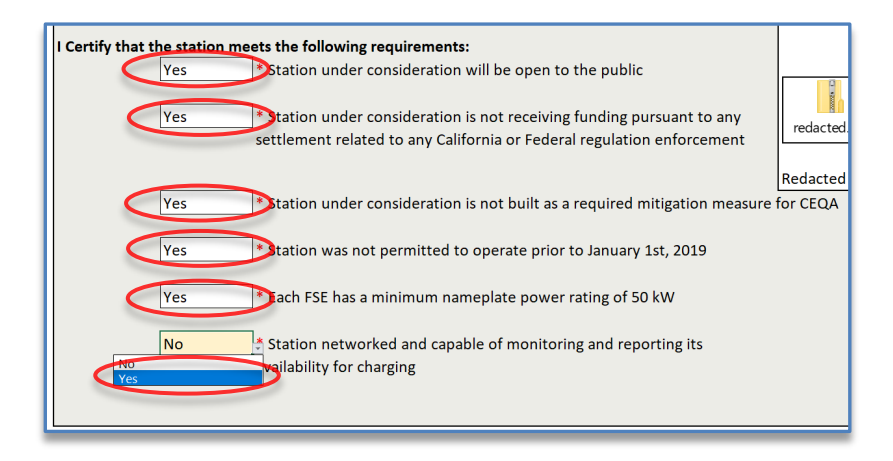

## **4** Submitting an Application for DC Fast Charging Infrastructure

All applications must be submitted to the LRT using the Correspondence feature.

#### <u>STEP 1</u>

Log into the LRT-CBTS using your username and password.

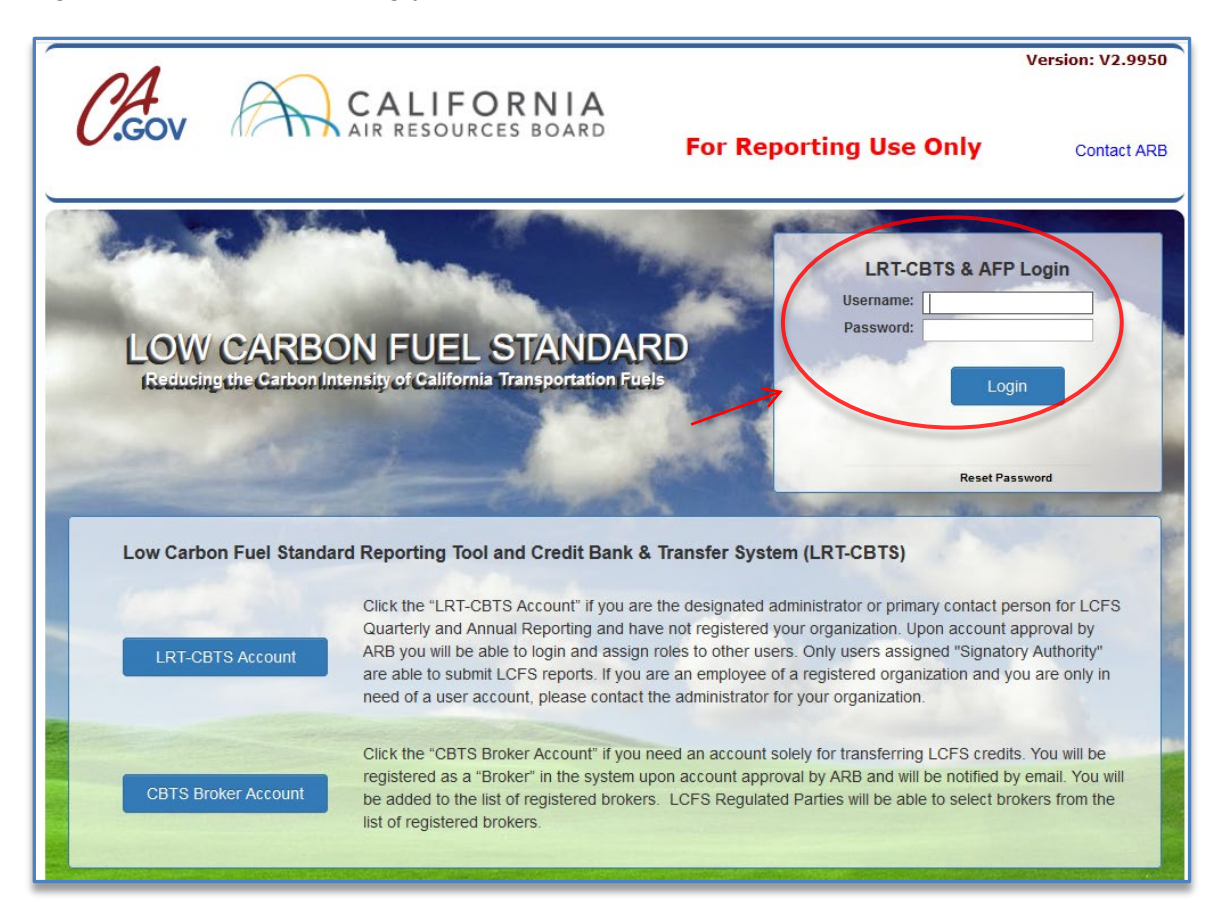

#### STEP 2

Select the Correspondence tab.

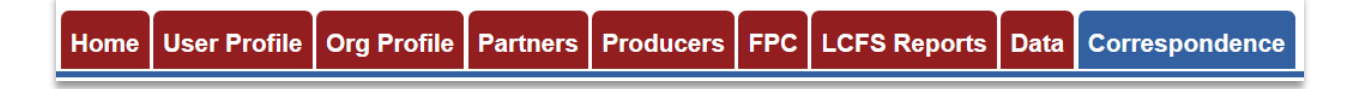

#### STEP 3

Create a new post per application by clicking on the "New Post" button.

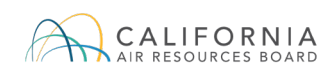

| LCFS Correspondence - Stellar Oil Co - (Test Org.) |      |               |                 |        |          |                |         |  |
|----------------------------------------------------|------|---------------|-----------------|--------|----------|----------------|---------|--|
| New Post                                           |      |               |                 |        |          |                |         |  |
| Daf #                                              | Date | Subject/Topic | Submittec<br>By | Status | Filename | Remarks Posted | Remarks |  |

A new post will appear.

| LCFS Correspondence – N | ew Post                                |  |  |  |  |  |  |  |
|-------------------------|----------------------------------------|--|--|--|--|--|--|--|
| Post To :               | Post To : Stellar Oil Co - (Test Org.) |  |  |  |  |  |  |  |
| Ref. # :                |                                        |  |  |  |  |  |  |  |
| Subject/Topic:          |                                        |  |  |  |  |  |  |  |
| Remarks: *              |                                        |  |  |  |  |  |  |  |
| Action: *               | Select ~                               |  |  |  |  |  |  |  |
| Filename:               | Browse No file selected.               |  |  |  |  |  |  |  |
|                         | Submit Cancel                          |  |  |  |  |  |  |  |

Enter "FCI Application-<Site Name>" in the "Subject/Topic" text box. Enter a short description in the "Remarks" text box. Choose "Post New Issue" in the "Action" drop-down menu.

| LCFS Correspondence – New Post                                                                                 |
|----------------------------------------------------------------------------------------------------|
| Post To : Stellar Oil Co - (Test Org.)                                                                         |
| Ref. # :                                                                                                    |
| Subject/Topic:                                                                                                 |
| FCI Application from Stellar Oil Co. Remarks: *                                                                |
| Action* Post New Issue Select Filename: Post New Question Post New Issue Post Temporary Pathway Request Cancel |

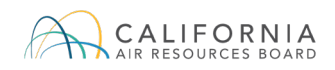

Attach the FCI Application using the "Browse..." function.

| Ider       |                                               |                    |                   |          | 8∷ ▼                            |        | 2        |                        |
|------------|-----------------------------------------------|--------------------|-------------------|----------|---------------------------------|--------|----------|------------------------|
| ^          | Name                                          | Date modified      | Type              | Size     |                                 |        |          |                        |
|            | Additional Attachment                         | 12/28/2018 0-01 AM | Microroft Excel M | 2 382 KB |                                 |        |          |                        |
|            | attertation                                   | 12/27/2018 0-17 AM | Adobe Acrobat D   | 419 KR   |                                 |        |          |                        |
|            | canacity instification                        | 12/27/2018 9-17 AM | Adobe Acrobat D   | 418 KB   |                                 |        |          |                        |
|            | B ECIApplication                              | 12/28/2018 8-15 AM | Microsoft Excel M | 2 382 KB |                                 |        |          | For Reporting Use Only |
|            | A locationiustification                       | 12/27/2018 9:17 AM | Adobe Acrobat D   | 418 KB   |                                 |        |          |                        |
| ь.         | A permitting                                  | 12/27/2018 9:17 AM | Adobe Acrobat D   | 418 KB   |                                 |        |          |                        |
|            | Redacted                                      | 12/27/2018 10:23   | Compressed (zipp  | 1.151 KB |                                 |        |          |                        |
| ¥<br>2 nar | ne [<br>Ref. # Date<br>C1913-1 09:05:03<br>AM | 12/27/2018 10:23   | Remarks: *        | , JSINB  | All Files<br>Open<br>LICATION I | Cancel | ST.      | ellar Oil Co.          |
|            |                                               |                    | Action: •         | ost New  | Issue                           | ~      |          |                        |
|            |                                               |                    | Filename          | Browse.  | No file se                      | lected | d.<br>it | Cancel                 |

Submit the application by clicking the "Submit" button.

| LCFS Correspondence – N | ew Post                              |
|-------------------------|--------------------------------------|
| Post To :               | Stellar Oil Co - (Test Org.)         |
| Ref. # :                |                                      |
| Subject/Topic:          | FCI Application - Roseville          |
| Remarks: *              | FCI Application from Stellar Oil Co. |
| Action: *               | Post New Issue                       |
| Filename:               | Browse FCIApplication.xlsm           |
|                         | Submit Cancel                        |

When prompted to continue with submitting the post, click the "OK" button.

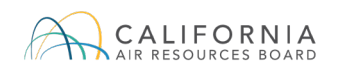

| LCFS Correspondence – No | ew Post                              |
|--------------------------|--------------------------------------|
| Post To :                | Stellar Oil Co - (Test Org.)         |
| Ref. # :                 | Continue with the Submit Post?       |
| Subject/Topic:           | FCI Applicatio                       |
| Remarks: *               | FCI Application from Stellar Oil Co. |
| Action: *                | Post New Issue                       |
| Filename:                | Browse FCIApplication.xlsm           |
|                          | Submit Cancel                        |

When the confirmation prompt appears confirming the post was submitted, click the "OK" button.

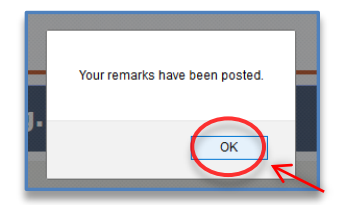

#### <u>STEP 4</u>

If the applicant would like to submit additional attachments that were not attached to the application, the attachments must be submitted under the same correspondence reference number.

| L | LCFS Correspondence - Stellar Oil Co - (Test Org.) |                              |                                |                 |                |                    |                                      |            |  |  |
|---|----------------------------------------------------|------------------------------|--------------------------------|-----------------|----------------|--------------------|--------------------------------------|------------|--|--|
|   | New Post                                           |                              |                                |                 |                |                    |                                      |            |  |  |
|   | Ref. #                                             | Date                         | Subject/Topic                  | Submittec<br>By | Status         | Filename           | Remarks Posted                       | Remarks    |  |  |
| > | C1920                                              | 01/09/2019<br>02:55:24<br>PM | FCI Application<br>- Roseville | Name            | Post New Issue | FCIApplication.xls | FCI Application from Stellar Oil Co. | <u>Add</u> |  |  |

To submit additional attachments, click on the "Add" button under the Remarks column.

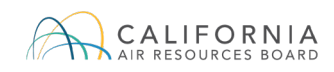

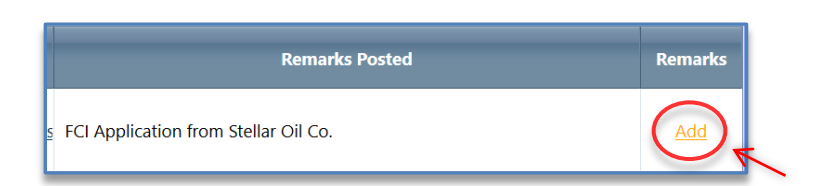

Be sure to check mark the reference number in the "Ref. #'s (optional)" text box. In the "Remarks" text box, indicate that you are submitting an additional attachment and provide a short description of the attachment.

| LCFS Correspondence – A | dd Remarks                                                                 |
|-------------------------|----------------------------------------------------------------------------|
| Post To :               | Stellar Oll Co - (Test Org.)                                               |
| Ref. # :                | C1920                                                                      |
| Subject/Topic:          | FCI Application - Roseville                                                |
| Ref. #'s (optional):    | 1920 - FCI Application                                                     |
| Remarks: *              | C1920: Submitting additional attachment: (short description of attachment) |
| Action: *               | Select v                                                                   |
| Filename:               | Browse No file selected.                                                   |
|                         | Submit Cancel                                                              |

Under the "Action" section, select the "Post Clarification" option in the drop-down menu.

| Action: * | Post Clarification |            |
|-----------|--------------------|------------|
|           | Select             |            |
| Filename: | Issue fixed        | ted.       |
|           | Post Question      |            |
|           | Post Clarification | nit Cancel |
|           |                    |            |
|           |                    |            |

Attach the additional attachment using the "Browse..." button and submit the post by clicking the "Submit" button.

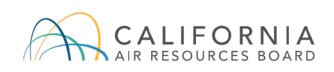

| Nume         Date modified         Type         Size           #ddsion4dbackment         12/2/2018 317AM         Addse Acade D.         418.0           # retaction         12/2/2018 317AM         Addse Acade D.         418.0           # retaction         12/2/2018 317AM         Addse Acade D.         418.0           # retaction         12/2/2018 317AM         Addse Acade D.         418.0           # retaction         12/2/2018 317AM         Addse Acade D.         418.0           # retaction         12/2/2018 317AM         Addse Acade D.         418.0           # retacted         12/2/2018 317AM         Addse Acade D.         418.0           # retacted         12/2/2018 10.23         Compressed (ripp         1,151.0           # retacted         12/2/2018 10.23         Compressed (ripp         1,151.0           # retacted         12/2/2018 10.23         Compressed (ripp         1,151.0           # retacted         12/2/2018 10.23         Compressed (ripp         1,151.0           # retacted         12/2/2018 10.23         Compressed (ripp         1,151.0           # retacted         12/2/2018 10.23         Compressed (ripp         1,151.0           # retacted         12/2/201.0         C         C         12/2                                                                                                    |        | ^                     |                             |                    |                   |                      | -                         |             |             |                |    |
|----------------------------------------------------------------------------------------------------|--------|-----------------------|-----------------------------|--------------------|-------------------|----------------------|---------------------------|-------------|-------------|----------------|----|
| Gr. Additional/Mitchinet         102/27/01817AM         Microsoft For MA         2.80 TO           Bit stratistion         112/27/01817AM         Addie Accest D         418.00           Gr Chapterinet         112/27/01817AM         Addie Accest D         418.00           Gr Chapterinet         112/27/01817AM         Addie Accest D         418.00           Gr Chapterinet         112/27/01817AM         Addie Accest D         418.00           Gr Chapterinet         112/27/01817AM         Addie Accest D         418.00           Gr Chapterinet         112/27/01817AM         Addie Accest D         418.00           Gr Chapterinet         112/27/01817AM         Addie Accest D         418.00           Gr chapterinet         112/27/01817AM         Addie Accest D         418.00           Gr redicted         112/27/01817AM         Addie Accest D         418.00           Gr redicted         112/27/01817AM         Addie Accest D         418.00           Gr redicted         112/27/01817AM         Addie Accest D         418.00           Gr redicted         112/27/01817AM         Addie Accest D         418.00           Gr redicted         112/27/01817AM         Addie Accest D         418.00           Gr redicted         01/09/201         C         C </th <th>Nam</th> <th>ne</th> <th></th> <th>Date modified</th> <th>Туре</th> <th>Size</th> <th></th> <th></th> <th></th> <th></th> <th></th>                                                                                                    | Nam    | ne                    |                             | Date modified      | Туре              | Size                 |                           |             |             |                |    |
| a definition b definition c queryby/definition c queryby/definition c q        | 437    | AdditionalAttachment  | 1                           | 12/28/2018 9:01 AM | Microsoft Excel M | 2,382 KB             |                           |             |             |                |    |
| W Additional Mittachment       102/2018 19:19:19:10       Microsoft Read Mark 2018 10:20         B booldspanning       102/2018 19:20       Microsoft Read Mark 2018 10:20         B permitting       102/2018 19:20       Compensed Dipp.         # Additional Mittachment       102/2018 10:20         Ref. #       Date         C1920       02/5524         PM       Remarks: *         12/202013       Cingerskie         12/202013       Cingerskie         C1920       02/5524         PM       Remarks: *         12/202013       Cingerskie                                                                                                    | 8<br>0 | attestation           |                             | 12/2//2018 9:17 AM | Adobe Acrobat D   | 418 KB               |                           |             |             |                |    |
| B promiting       1227/2018/17.44       Addre Actival D.       418.8         B promiting       1227/2018/17.44       Addre Actival D.       418.8         B promiting       1227/2018/17.44       Addre Actival D.       418.8         B promiting       1227/2018/17.44       Addre Actival D.       418.8         B promiting       1227/2018/17.44       Addre Actival D.       418.8         B promiting       1227/2018/17.44       Addre Actival D.       418.8         B promiting       1227/2018/17.44       Addre Actival D.       418.8         B promiting       1227/2018/17.44       Addre Actival D.       418.8         B promiting       1227/2018/17.44       Compressed Dip.       119.8         B promiting       1227/2018/17.44       Addre Actival D.       418.8         B promiting       1227/2018/17.44       Addre Actival D.       418.8         B promiting       01/00/201       Compressed Dip.       101.01         C 1920       02255:24       PM       C19220:       Submitting additional attachment: (short description attachment)         P M       12/288/201       AM       Interpretation       Interpretation         A M       Interpretation       Interpretation       Interpretation                                                                                                    |        | ECIApplication        |                             | 12/28/2018 9-15 AM | Microroft Excel M | 2 382 KB             |                           |             |             |                |    |
| Permitting     12272011917AM AddeExceeded 41818     1227201191223 Compressed tipp 1,13188      AdditionalAttschmeet     AdditionalAttschmeet     Clevel     Clevel                     | R.     | locationiustification |                             | 12/27/2018 9:17 AM | Adobe Acrobat D   | 418 KB               |                           |             |             |                |    |
| Iterated       1227/0018 1023       Compressed Disp       1,151 kB         **e       Additional/Attachment       IAl Flate         Open       Curved         Ref. #       Date         C1920       01/09/201         C1920       0225524         PM       Remarks: *         C1913-1       12/28/201         AM       Intermediate                                                                                                    | A      | permitting            |                             | 12/27/2018 9:17 AM | Adobe Acrobat D   | 418 KB               |                           |             |             |                |    |
| <pre>x AdditionalAttachment x AdditionalAttachment x AdditionalAttachment x AdditionalAttachment x Additional Attachment; (short description attachment) x C1920 0225524 x Remarks:* x C1913-1 0905503 x AM x C1913-1 0905503 x AM x C1913-1 090550 x AM x C1913-1 090550 x AM x C1913-1 090550 x AM x C1913-1 090550 x AM x C1913-1 090550 x AM x C1913-1 0905 x AM x C1913-1 0905 x AM x C1913-1 0905 x AM x C1913-1 0905 x AM x AM x C1913-1 0905 x AM x C1913-1 0905 x AM x AM x C1913-1 0905 x AM x AM x C1913-1 0905 x AM x AM x C1913-1 0</pre> | 18     | redacted              |                             | 12/27/2018 10:23   | Compressed (zipp  | 1,151 KB             |                           |             |             |                |    |
| Ref. #     Date       C1920     01/09/201<br>02:55:24<br>PM       Remarks: *       C1913-1       09:05:03<br>AM                                                                                                    | ne: A  | AdditionalAttachment  |                             |                    |                   | ~ AI                 | Il Files V<br>Open Cancel |             |             |                |    |
| 01/09/201<br>025524         C1920: Submitting additional attachment: (short description<br>attachment)           PM         Remarks:*           12/20/201         AM                                                                                                    |        | Ref. #                | Date                        |                    |                   |                      |                           | <u>a</u>    |             |                |    |
| 12/28/201<br>> C1913-1 09:05:03<br>AM                                                                                                    |        | C1920                 | 01/09/201<br>02:55:24<br>PM |                    | Remarks: *        | C1920: S<br>attachme | Submitting addit<br>ent)  | tional atta | achment: (s | hort descripti | on |
|                                                                                                    |        | C1913-1               | 12/28/201<br>09:05:03<br>AM |                    |                   |                      |                           |             |             |                |    |
|                                                                                                    |        |                       |                             |                    | Filename:         | Browse               | . No file selected.       |             |             |                |    |
| Filename: Browse No file selected.                                                                                                    |        |                       |                             |                    |                   |                      | Submit                    | Cance       | l           |                |    |

Click "OK" to submit the post when prompted.

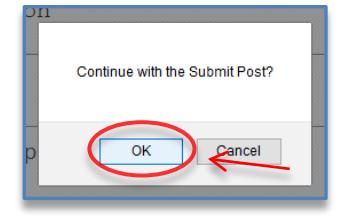

Click "OK" when you receive confirmation that the post was submitted.

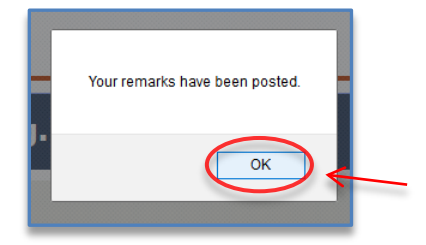

To submit additional attachments, repeat this step (STEP 4) of this section.

## 5 Updating Fueling Supply Equipment (FSE) ID

When a site becomes operational, the FSE must be registered in the LRT prior to generating credits under the FCI provision. Pursuant to section 95486.2(b)(4)(F), the FSE registration must be completed pursuant to section 95483.2(b)(8) of the LCFS regulation.<sup>2</sup>

If the FSE was not registered at the time of submitting the FCI application, then at the time of requesting FSE registration, please include a note in the Remarks section indicating that the FSEs under consideration are part of a submitted FCI application. Please include the Correspondence Reference ID through which the application was submitted and the name of the site as provided in the FCI application. Upon FSE registration, the applicant will receive a unique FSE ID that must be used for reporting fuel transactions in the LRT-CBTS.

If the site was approved for FCI crediting prior to the site becoming operational, the applicant must demonstrate the operability of the FSE within 12 months of application approval pursuant to section 95486.2(b)(4)(G) of the LCFS regulation. If the applicant fails to demonstrate that the FSE is operational within 12 months of approval, the FCI application will be canceled. The actual date of operation, location (latitude and longitude coordinates), and the FSE ID for each FSE must be submitted through the Correspondence feature of the LRT under the original application reference through the "Post Clarification" option in the drop-down menu.

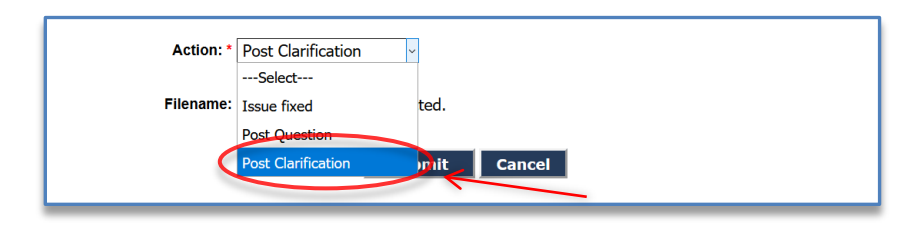

## 6 Informing CARB about Changes to an Application

Pursuant to section 95486.2(b)(4)(A), the applicant is responsible for informing CARB of any change in information that deviates from the original FCI application. The applicant must provide updated information, and a new attestation must be submitted pursuant to 95486.2(b)(2). Changes include, but are not limited to, changes to FSE power rating, changes to operational practices, cancellation of the project, or any parameter that could affect FCI crediting. Please note that if FSEs are being added to the site or the power rating is being increased, the applicant must apply for an expansion pursuant to section 95486.2(b)(7).

<sup>&</sup>lt;sup>2</sup> For more information on FSE registration process, please refer to LCFS guidance 19-04 available here: <u>https://ww2.arb.ca.gov/our-work/programs/low-carbon-fuel-standard/lcfs-guidance-documents-user-guides-and-faqs#guidance</u>.

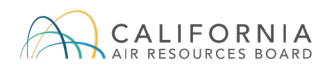

The updated application information and attestation must be submitted via the Correspondence feature in the LRT under the original application reference through the "Post Clarification" option in the drop-down menu.

| Action: * | Post Clarification | 7          |
|-----------|--------------------|------------|
|           | Select             |            |
| Filename: | Issue fixed        | ted.       |
|           | Post Question      |            |
|           | Post Clarification | mit Cancel |
|           |                    |            |

## **APPENDIX A – ZEV Infrastructure Reporting and Crediting Timeline**

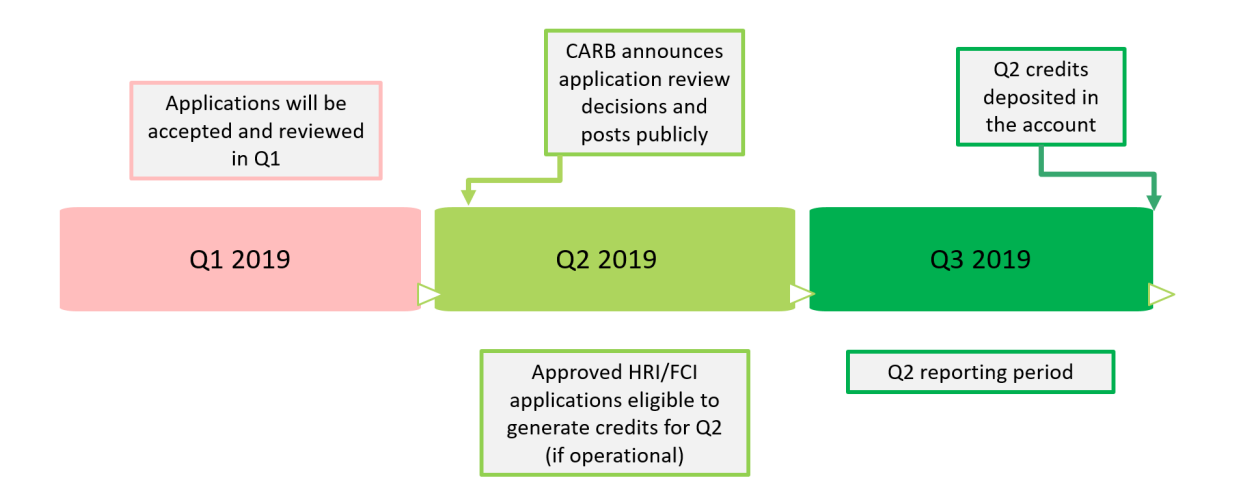